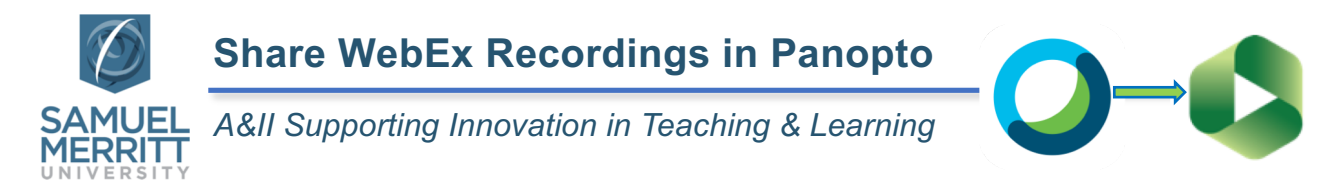

Best Practice: Download the WebEx vide recording, upload video to the course Panopto folder. Follow these steps:

- 1. Login to WebEx: <u>https://samuelmerritt.webex.com/</u>
- 2. Choose the WebEx Classic View or Modern View (you can toggle between the two views).

| Classic View                                                                                                    | Modern View                                                                                                    |
|----------------------------------------------------------------------------------------------------|----------------------------------------------------------------------------------------------------|
| English Classic View User V                                                                                                    | Modern View NEWI User   Sign Out                                                                                                    |
| 3. Select "My WebEx".                                                                                                    | 3. Select "My Recorded Meetings".                                                                                                    |
| Home Webex Meetings Webex Events Webex Support Webex Training My Webex<br>4. Select "My Recorded Meetings".                                                                                                    | Home                                                                                                    |
| My Meetings<br>My Recorded Meetings                                                                                                    | <ul> <li>Meetings</li> <li>Recordings</li> </ul>                                                                                                    |
| 5. Select the recording, click the "pulldown arrow", and click "download".                                                                                                    | <ol> <li>Select the video recording.</li> <li>Click the "download" arrow.</li> </ol>                                                                                                    |
| Topic       Security       Siza*       Create Time -       Duration       Format         Video Assignments with <ul> <li>101.06MB</li> <li>3/27/20</li> <li>12:12 pm</li> <li>49 minutes</li> <li>MP4</li> <li>Image: Comparison of the time of the time of time of the time of time of the time of the time of the time of time of time of the time of time of</li></ul> | Name         Security         Date         Duration         Size         Format           Video Assignments with Panopto         Classify and the second second se |
| The video will prepare for downloading.                                                                                                    |                                                                                                    |
| 6. Select "Save File" and click "Ok" when the vide                                                                                                    | eo is ready.                                                                                                    |
| You'll find the mp4 file in the "downloads" folder.                                                                                                    |                                                                                                    |
| 7. Upload recording to the course Panopto folder.                                                                                                    |                                                                                                    |

- Text Guide
- Video Guide
- 8. Edit Panopto video (if necessary).
  - <u>Text Guide</u>
  - Video Guide
- 9. Order Captions.